| Navigate the Banner in the Patient Record                                                                                                    |                                                                                                    |                                                                                                    |  |
|----------------------------------------------------------------------------------------------------|----------------------------------------------------------------------------------------------------|----------------------------------------------------------------------------------------------------|--|
| The Banner is the black and blue strip that is displayed at the top of the Evolve dashboard.                                                                                                    |                                                                                                    |                                                                                                    |  |
| The Banner will show in <b>Red</b> if the patient is deceased.                                                                                                    |                                                                                                    |                                                                                                    |  |
| Details of the currently selected patient are displayed at the top of the banner, this is pulled from PAS                                                                                                    |                                                                                                    |                                                                                                    |  |
| Nut, Hazel   A1001538   15/10/1960   (60 years 4 months)   Female                                                                                                    |                                                                                                    |                                                                                                    |  |
| <ul> <li>Alerts &amp; Patient Info - You can view the patient's PAS Alerts, Clinical Notes,<br/>Contacts with the Hospital &amp; Personal Contact Information.</li> <li>eForm Search - This report brings back the comments section (e.g. Details from<br/>Operation Notes and Clinical Notes from OP History Sheet) from all the e-Forms<br/>that have been filled in for the selected patient.</li> </ul> |                                                                                                    |                                                                                                    |  |
| Alerts & Patient Info eForm Search                                                                                                    |                                                                                                    |                                                                                                    |  |
|                                                                                                    | Patient Information                                                                                                    |                                                                                                    |  |
| Click on the <b>Patient</b><br><b>Menu</b> and select <b>Further</b><br><b>Information</b> . This shows<br>demographic information<br>pulled from PAS                                                                                                    | Name:<br>NUT, Hazel<br>NHS Number:<br>DOB:<br>15/10/1960<br>Telephone:<br>Address:<br>1 Argyle,<br>Norfolk Square,<br>BOGNOR REGIS,<br>West Sussex<br>PO21 2JD<br>Deceased:<br>No | Hosp Number:<br>A1001538Sex:<br>FemaleDP:<br>09410857DP Full Name:<br>PLUMB, NJDP Practice Name:<br>Drudical CentreBagnor Medical CentreHS020<br>Mesonor Regis Hith<br>Ctr<br>West Street<br>Bognor Regis<br>West Sussex<br>PD211UT |  |
| Click on Close                                                                                                    |                                                                                                    |                                                                                                    |  |

| Navigate the Banner in the Patient Record                                                                                                    |  |  |
|----------------------------------------------------------------------------------------------------|--|--|
| The <b>Fill in a Form</b> icon<br>allows you to find<br>and complete e-forms for<br>the patient. This will be<br>covered in detail in<br>another module                                 |  |  |
| The <b>Patient History</b> icon<br>dropdown list<br>displays a list of the most<br>recent viewers of the<br>current patient. The<br>default number of<br>viewers display is <b>five</b> |  |  |
| The <b>Favourites</b> icon<br>dropdown list<br>displays the favourites<br>you have marked for<br>quick access                                                                           |  |  |
| The Viewing History<br>icon dropdown list<br>icon dropdown list<br>displays by<br>default the last five<br>patients whose records<br>you have accessed                                  |  |  |